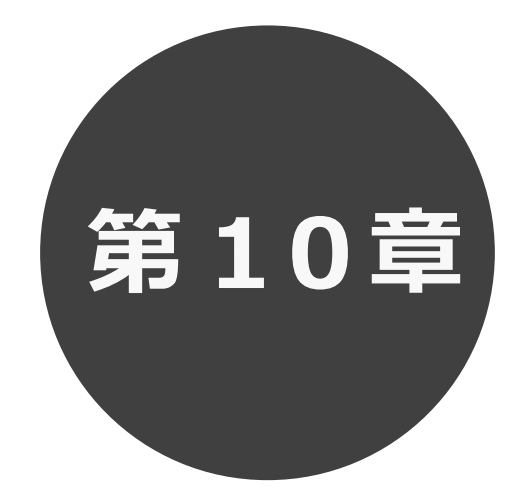

## 抽選結果の確認

第10章では抽選結果の確認について説明します。

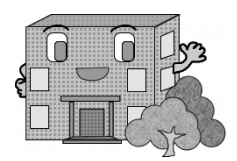

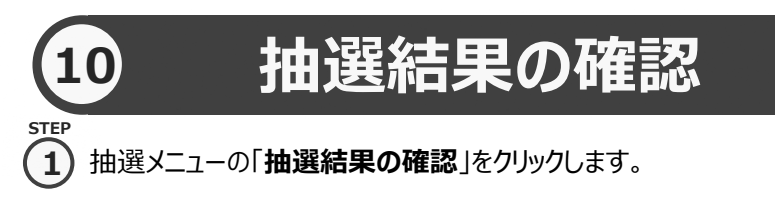

| 富士通市施設予約システム |                                              |                                                                                                    |                                |                   |            |      | 🌲 テストタロウ 様 🗸 | 464760 |
|--------------|----------------------------------------------|----------------------------------------------------------------------------------------------------|--------------------------------|-------------------|------------|------|--------------|--------|
|              |                                              | <b>त</b><br>*-4                                                                                                    | <b>ご</b><br>予約~                | <b>③</b><br>抽選~   | :三<br>その他~ |      |              | 2      |
|              | お知らせ(<br>現在お知らせはありま)       空き状況材       塗き状況材 | <ul> <li>アレント</li> <li>マレンク</li> <li>マレンク</li> <li>マレンク</li> <li>マレンク</li> <li>マレンク</li> <li>アレンク</li> <li>アレンク</li>     &lt;</ul> | 今日     6       第三点ホール       余様 | 抽選の申込み 抽選中込の解認・ 用 |            | クリック |              |        |
|              | 指定条件                                         | 今日~、県民ホール                                                                                                    | で <b>会議</b> をする。(1週<br>へ f     | (開表示)             |            |      |              |        |

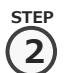

抽選結果画面が表示されます。

当選した申込みで、予約への振替確認処理を実施していない内容が表示されます。 ※落選した申込みは、確認済の当選結果画面に表示されます。

予約として確定する申込み内容を選択し、「確認」ボタンをクリックします。

|      |              |                   |               |          |     | 選択            |
|------|--------------|-------------------|---------------|----------|-----|---------------|
|      |              |                   |               |          |     | 確認する当選結果を選択しま |
|      |              | ★-ム 10 予約         | ბ∽ @抽選~ :≡₹   | 5の他~     |     | ਰ_            |
|      | 抽選結果 ⑦       |                   |               |          |     |               |
|      | 確認されていない当選結果 |                   |               |          |     |               |
|      | 館·施設         | 利用日               | 利用時間          | 利用料金     | 100 | 进行胜际          |
|      | 県民ホール 小ホール   | 12月1日(水曜) 2021年   | 09時00分~13時00分 | 120,000円 | 選択  | 選択してある当選結果対象を |
|      | 県民ホール 大ホール   | 12月3日(金曜) 2021年   | 13時00分~17時00分 | 150,000円 | 選択  | すべて未選択状態にします。 |
|      |              | ~ 確認              | 選択解除 🔦 もどる    |          |     |               |
|      |              |                   | 711w7         |          |     | もどる           |
|      |              | <b>E</b>          |               |          |     | 全ての選択をクリアします。 |
|      |              |                   |               |          |     |               |
| STEP |              |                   | <u>-,</u>     |          |     |               |
| (3)  | 確認メッセージは     | <b>OK</b> 」ホタンをクリ | ックしまず。        |          |     |               |

ボタンの説明

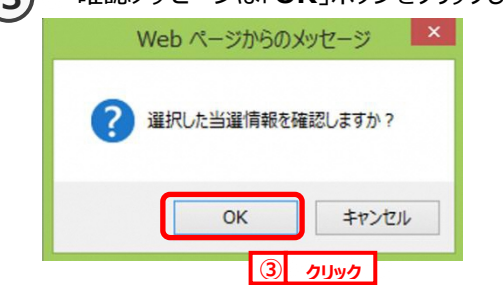

🚢 テストタロウ 様 🗸 ログアウ

## ▲ 当選結果の確認を行うことで、自動で予約に振り替えられます。

※確認期間中に当選結果を確認しなかった場合は、当選の権利が放棄されます。 金しせつよやく

| 確認完了 ⑦<br>当道の確認処理が完了しました。 |                 | <b>★</b> ホーム | ☑予約∨ | ◎抽選~ | :■その他~ |
|---------------------------|-----------------|--------------|------|------|--------|
| 当選の確認処理が完了しました。           | 確認完了 ⑦          |              |      |      |        |
| 始選結果一覧へ                   | 当選の確認処理が完了しました。 |              |      |      |        |
|                           |                 |              | 抽選結果 | 1-覧へ |        |

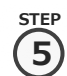

当選結果の確認実施後は、抽選メニューの「確認済の当選確認」をクリックします。

| 富士通市施設予約システム                             |                                        |                                       |                    |                                                                  |            |      |   | ▲ テストタロウ様〜 | 0 <b>77</b> 01 |
|------------------------------------------|----------------------------------------|---------------------------------------|--------------------|------------------------------------------------------------------|------------|------|---|------------|----------------|
| E DE DE DE DE DE DE DE DE DE DE DE DE DE |                                        | <b>क</b><br>क्र-८                     | <b>ご</b><br>予約~    | <b>じ</b><br>抽選~                                                  | :三<br>その他~ |      |   |            |                |
|                                          | お知らせ ⑦<br>現在お知らせはありませ<br>空き状況検<br>検索条件 | )<br>‱<br><b>索 ⑦</b>                  |                    | 抽選の申込み<br>抽選申込の確認・即<br>抽選結果の確認<br>確認済の当選確認<br>100月<br>10月<br>10月 |            | クリック | 1 |            |                |
|                                          |                                        | <ul> <li>どこで</li> <li>何をする</li> </ul> | 県民ホール会議            | · · · · · · · · · · · · · · · · · · ·                            |            |      | - |            |                |
|                                          | 指定条件                                   | 今日~、県民ホール                             | rで会議をする。(1道<br>へ そ | 週間表示)<br>検索                                                      |            |      |   |            |                |
|                                          |                                        |                                       |                    |                                                                  |            |      |   |            |                |

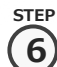

(6) 当選確認した内容と落選した内容が表示されます。

|     |            | ★-△ 23     | 物~ ◎抽選~         | :■その他~        |          |  |
|-----|------------|------------|-----------------|---------------|----------|--|
| 確認済 | 抽選結果       | 0          |                 |               |          |  |
| 状態  | 予約番号       | 館·施設       | 利用日             | 利用時間          | 利用料金     |  |
| 《当選 | 2021000011 | 県民ホール小ホール  | 12月1日(水曜) 2021年 | 09時00分~13時00分 | 120,000円 |  |
| ⑥当遵 | 2021000011 | 県民ホール 大ホール | 12月3日(金曜) 2021年 | 13時00分~17時00分 | 150,000円 |  |
| -落選 |            | 県民ホール 大ホール | 12月4日(土曜) 2021年 | 17時00分~21時00分 | -        |  |